受付結果(受信通知)の確認方法

- 1 「e-Tax 受付システムヘログイン」ボタンからログインします。
- メインメニュー画面の「メッセージボックス一覧」から、一覧の中から確認するメッセージを選び、「手続き名」をクリックします。
- 3 以下のような「メール詳細」が表示されますので、これをプリントアウトしてください。

| メール詳細                                                                                                    | 見け付けました。                                                        | 開じる                                                                                                    |
|----------------------------------------------------------------------------------------------------|-----------------------------------------------------------------|----------------------------------------------------------------------------------------------------|
| (13) 復日, 内容45<br>(14)                                                                                       | のため、担目頃員からこ場                                                    | METECいたにく場合からりますので、こう本ください。                                                                                                    |
| #aan <del>o</del>                                                                                           |                                                                 |                                                                                                    |
| 提出元                                                                                                    |                                                                 |                                                                                                    |
| fs⊽itst                                                                                                    |                                                                 | 1234567890123456                                                                                                    |
| 「「小田市」                                                                                                    |                                                                 | 20150212194222045210                                                                                                    |
| 委任日時                                                                                                    |                                                                 | 2012/03/12/05/232                                                                                                    |
| 生分<br>生分                                                                                                    |                                                                 | 平成25年分                                                                                                    |
| 120                                                                                                    |                                                                 | 所得知及7月夏回持利所通知                                                                                                    |
| 所得全語                                                                                                    |                                                                 | 210,987,654,321                                                                                                    |
| 中告纳税期                                                                                                    | 納める税金                                                           | 33,000円                                                                                                    |
|                                                                                                    | 運付される税金                                                         |                                                                                                    |
| 送付書                                                                                                    | 5場合は、送付着の内容を選                                                   | (3) J ホタンよりダウンロートすることかできます。<br>ダウンロード (XML形式)<br>認・印刷の上、送付着とともに添付書類をご送付ください。                                                                                                    |
| 送付書<br>添付書類を提出する                                                                                            | 3番合は、送付書の内容を開                                                   | (ス) J ホタンよりダウンロートすることができます。<br>ダウンロード (XML形式)<br>認・印刷の上、送付着とともに添付書類をご送付ください。<br>送付着を取っ、                                                                                                    |
| 送付書<br>添付書類を提出する<br>電子データの道                                                                                 | 2. イックノビード (AMLE)<br>5場合は、送付着の内容を選<br>1加送信                      | (3) J ホタンよりダウンロードすることができます。<br>ダウンロード (XML形式)<br>認・印刷の上、送付着とともに添付書類をご送付ください。<br>送付着画面へ                                                                                                    |
| 送付書<br>添付書類を提出する<br>電子データの通<br>当中告に必要な別                                                                     | 3場合は、送付書の内容を開<br>3場合は、送付書の内容を開<br>3加送信                          | (ス) J ホタンよりダウンロートすることができます。<br>ダウンロード (XML形式)<br>認・印刷の上、送付着とともに添付着描をご送付ください。<br>送付書画型へ                                                                                                    |
| 送信されたテータ <br>送付書<br>添付書類を提出する<br>電子データの第<br>当申告に必要な別                                                        | 3 イタリンピード (AMLE)<br>5場合は、送付着の内容を選<br>1加送信<br>5時を追加で送信することが      | (ス) J ホタンよりダウンロードすることかできます。<br>ダウンロード (XML形式)<br>認・印刷の上、送付着とともに添付着描をご送付ください。<br>送付着正型へ<br>送付着正型へ                                                                                                    |
| 送付書<br>添付書類を提出する<br>電子データの通<br>当申告に必要な別<br>電子申詰等証明                                                          | 3場合は、送付書の内容を開<br>加送信<br>5時を追加で送信することが<br>書交付諸求                  | (気) J ホタンよりダウンロードすることができます。<br>ダウンロード (XML形式)<br>認・印刷の上、送付着とともに添付着類をご送付ください。<br>送付着画面へ                                                                                                    |
| 法備されたテータ(<br>送付書<br>添付書類を提出する<br>電子データの第<br>当申告に必要な別<br>電子申詰等証明<br>単時告にの思な別<br>電子申請等証明<br>単語等たるの「グ:         |                                                                 | (ス) J ホタンよりダウンロードすることができます。<br>ダウンロード (XML形式)<br>認・印刷の上、送付着とともに添付着類をご送付ください。<br>送付着重整へ<br>送付着重整へ           送付着重整へ           電子データの追加送信画面へ           単構等証明書 J の交付を端求することができます。<br>す。<br>ンからは、<br>タンと同じファイルがダウンロードできます。                                                       |
| 送付書<br>添付書類を提出す<br>電子データの追<br>当申告に必要な明<br>電子申請等証明<br>単請等データの提示<br>なお、「送信され」<br>申告等内容の「グ:                    |                                                                 | <ul> <li>(ス) J ホタンよりダウンロードすることができます。</li> <li>ダウンロード (XML形式)</li> <li>認・印刷の上、送付着とともに添付着類をご送付ください。</li> <li>送付着画面へ</li> <li>ごをます。</li> <li>電子データの追加送信画面へ</li> <li>単請号証明書 J の交付を読ぶすることができます。</li> <li>ア・<br/>ンからは、</li> <li>タンと同じファイルがダウンロードできます。</li> <li>交付読ぶ画面へ</li> </ul> |
| 送付書<br>添付書類を提出す<br>電子データの追<br>当申告に必要な明<br>電子申請等証明<br>単請等データの思<br>交付日付は申告<br>交付日付は申告<br>支払、送信され<br>申告等内容の「グ: | 3場合は、送付書の内容を開<br>加送信<br>間部交付諸求<br>は先税務署長に対して「電子」<br>ード(XML形式)」ポ | (ス) J ホタンよりダウンロードすることができます。   ダウンロード (XML形式)   認・印刷の上、送付着とともに添付書類をご送付ください。   送付書画面へ   できます。   電子データの追加送信画面へ   年請号証明書 J の交付を請求することができます。   ブークの追加送信画面へ   少と同じファイルがダウンロードできます。   交付請求画面へ   送信された申請等データの内容                                                                     |